## Q クリップの外側にある外部参照を非表示にしたい

# A1 ビューのクリップ編集で[外部参照を含める]にチェックを入れます

## A2 [外部参照の設定]のビューの参照の設定を変更します

クリップの対象に外部参照を含める/含めないの選択ができます。

下の例では、建築図面と照明器具の図面を外部参照し(灰色が外部参照です)、衛生器具と配管を作図した図面に クリップが設定されています。 クリップの外側にある外部参照要素の照明器具を非表示にします。

また、クリップの設定で外部参照が対象に含まれていても表示されない場合は、[外部参照の設定]のビューの参照の 設定を変更します。

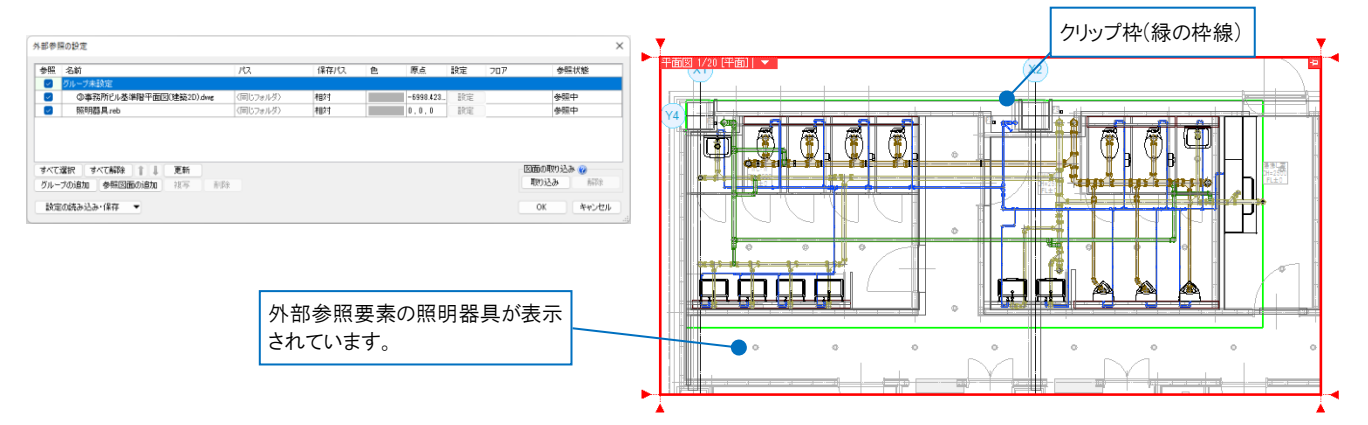

- ▼A1 ビューのクリップ編集で[外部参照を含める]にチェックを入れます
  - \_\_\_ ビュー名横の[▼]より[クリップ]-[クリップの編集]を選択し、[ビューのクリップ編集]コマンドを起動します。

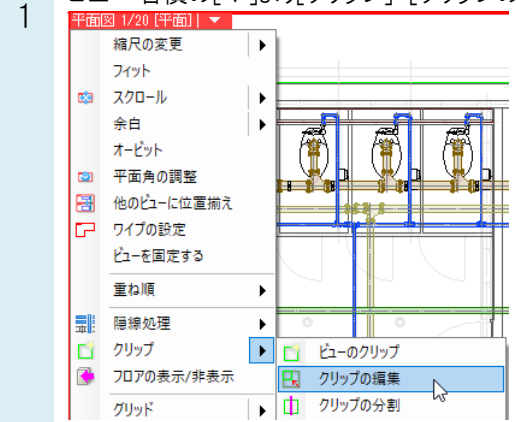

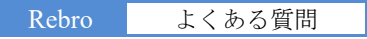

#### 。 [外部参照を含める]にチェックを入れます。

2 クリップの外側に表示されていた外部参照要素の照明器具が非表示になります。

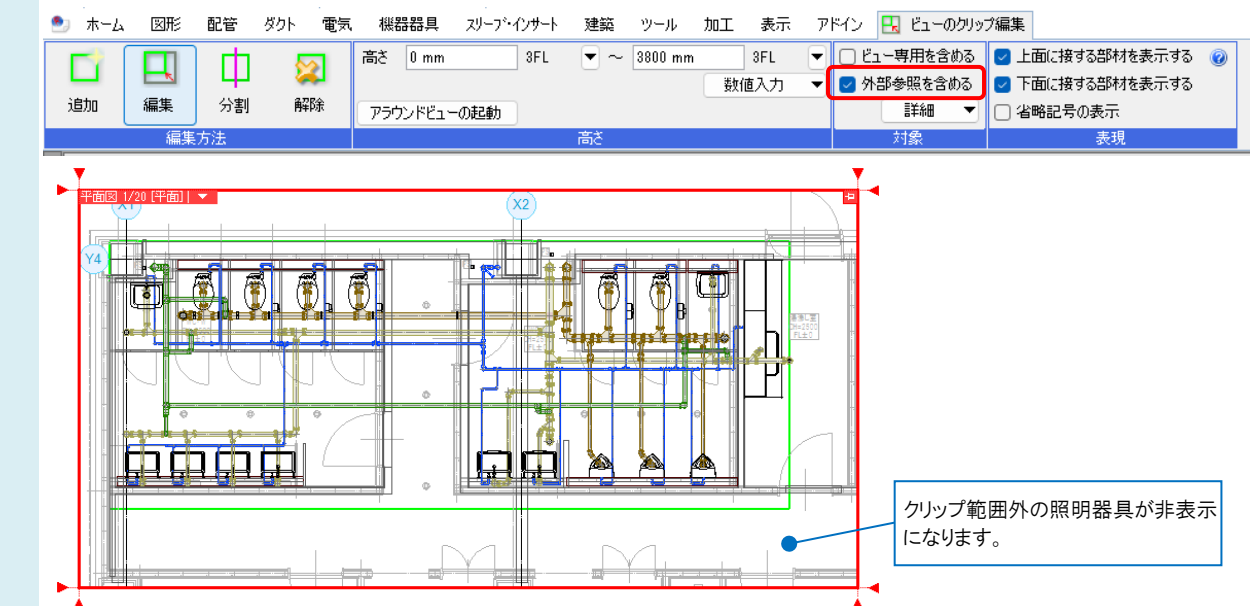

### ▼A2 [外部参照の設定]のビューの参照の設定を変更します

「「ホーム]タブ-[外部参照の設定]をクリックします。

| I | 🆭 ホーム 🛛 🕅 🖭 🕅 | 配管 ち       | りト 電気          | 機器器具   | スリーフ・インサート | 建築 ツール 加工       | 表示    | アドイン                                  |               |       |         |
|---|---------------|------------|----------------|--------|------------|-----------------|-------|---------------------------------------|---------------|-------|---------|
|   | □ 新規図面        | ā <b>-</b> | <b>≣</b> ] ⊢⊕≾ | (모/7   | ED BIL     | 「つ クリップボードへコピー・ | · 🕋   | □ □ □ □ □ □ □ □ □ □ □ □ □ □ □ □ □ □ □ | 学会 外部参照の設定    | 263   | 0 NJ    |
|   | 💶 📜 最近使っ      | た図面 🔻      |                | 1717   | -i whi     | 🌔 貼り付け          |       | 🐶 🖾 🕂                                 | M NEPSYROLAUE | ST.S. | 🤝 バージョン |
|   | 🕅 👢 読み込み      | * •        | 🔄 名前を付(        | けて保存 ▼ | 🛷 連続印刷     | 🕵 画像ファイルの貼り付け   | キャプチャ | 🔜 図面のプロパティの記入                         | Þ 図面の位置変更     | 設定    | ユーザー情報  |
|   | 開く            |            | 保ィ             | 字      | ED局J       | コピー・貼り付け        | ł     | 図枠                                    | 外部参照          |       | 情報      |

## 表現を変更したいファイルの行の[設定]をクリックします。

| 参照  | 名前                         | パス       | 保存パス | 色 | 原点        | 設定 | 707 | 参照状態            |
|-----|----------------------------|----------|------|---|-----------|----|-----|-----------------|
| 🕑 🏌 | ブループ未設定                    |          |      |   |           |    |     |                 |
|     | ③事務所ビル基準階平面図(建築2D).dwg     | (同じフォルダ) | 木目文寸 |   | -6998.423 | 設定 |     | 参照中             |
|     |                            |          |      |   |           |    |     |                 |
|     | 照明器具reb                    | (同じフォルダ) | 相対   | ~ | 0.0.0     | 設定 | ļ   | 参照中             |
| ✓   | 照明器具 reb<br>訳 すべて解除 1 単 更新 | (同じフォルダ) |      |   | 0.0.0     |    |     | 参照中<br>面の取り込み @ |

3 ビューの参照が「指定したビューの表現を参照する」になっている場合、指定した参照先のビューのクリップが反映 されます。[設定]をクリックし、[参照元でクリップする]にチェックを入れ[OK]で閉じます。

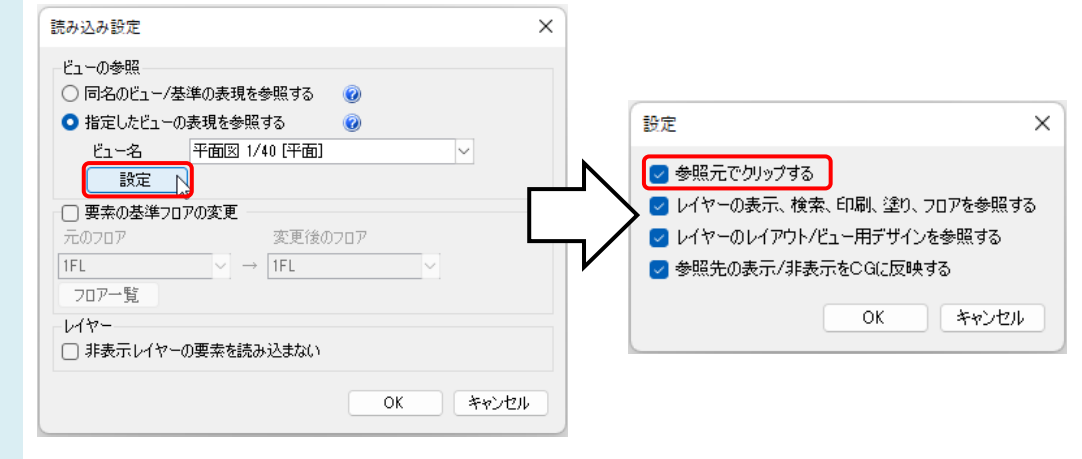

参照元のクリップでも表示範囲を制御することができるようになります。

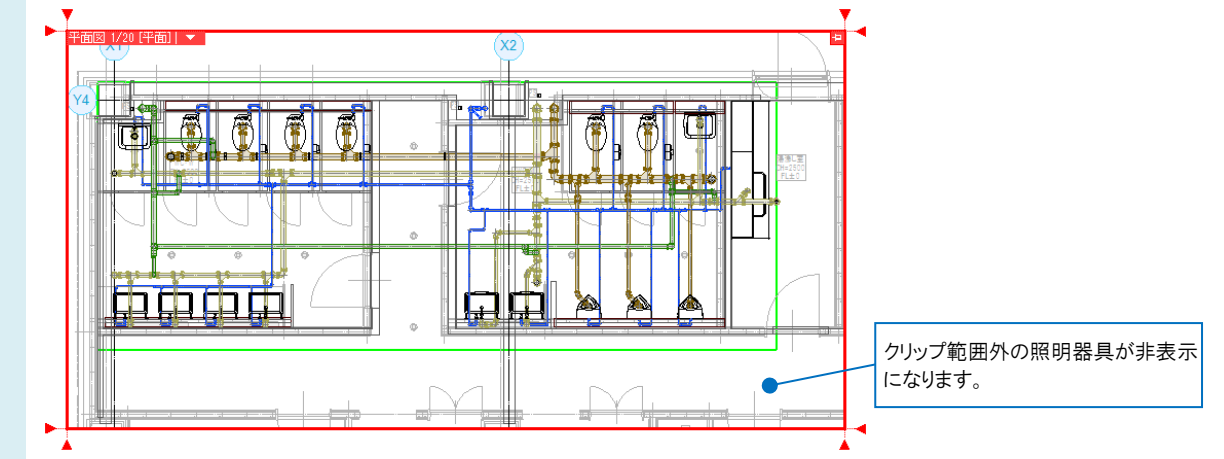

#### ●補足説明

ビューの参照が「同名のビュー/基準の表現を参照する」の場合は、参照元のクリップのみ有効となります。

[外部参照の設定]の「ビューの参照」の設定によって切り替わる表現についての詳しい説明は、テクニカルガイド「<u>外部</u>参照」や、FAQ「<u>外部参照の 2D データが表示されない</u>」をご参照ください。